## How to Use Banner to Generate a Class Email

- I. Log in to Banner at <u>https://my.unm.edu</u> with your UNM login and password.
  - a. UNM login and password may not be the same as your law school login and password.
  - b. For assistance with UNM account login and password see: <u>https://webmail.unm.edu/</u> or call the Main Campus help desk (277-5757)
  - c. Your law school support person does not have the ability to access this account for you.
- 2. Select "Faculty Life" tab near the top.
- 3. Click the red button in the center of the page to "Enter LoboWeb" (see below):

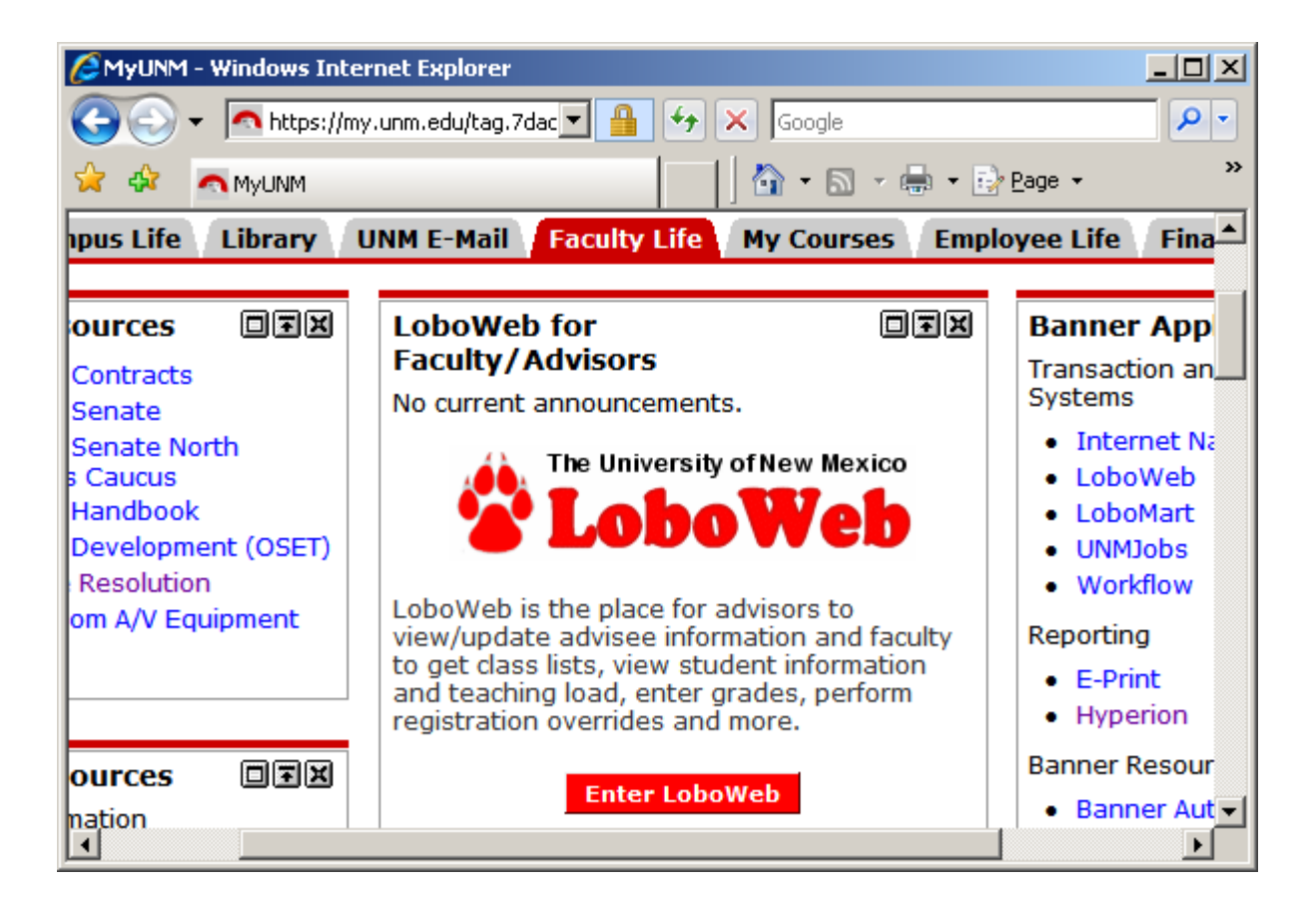

4. Under "Class Section Functions," click on "Exportable Class List" (see below):

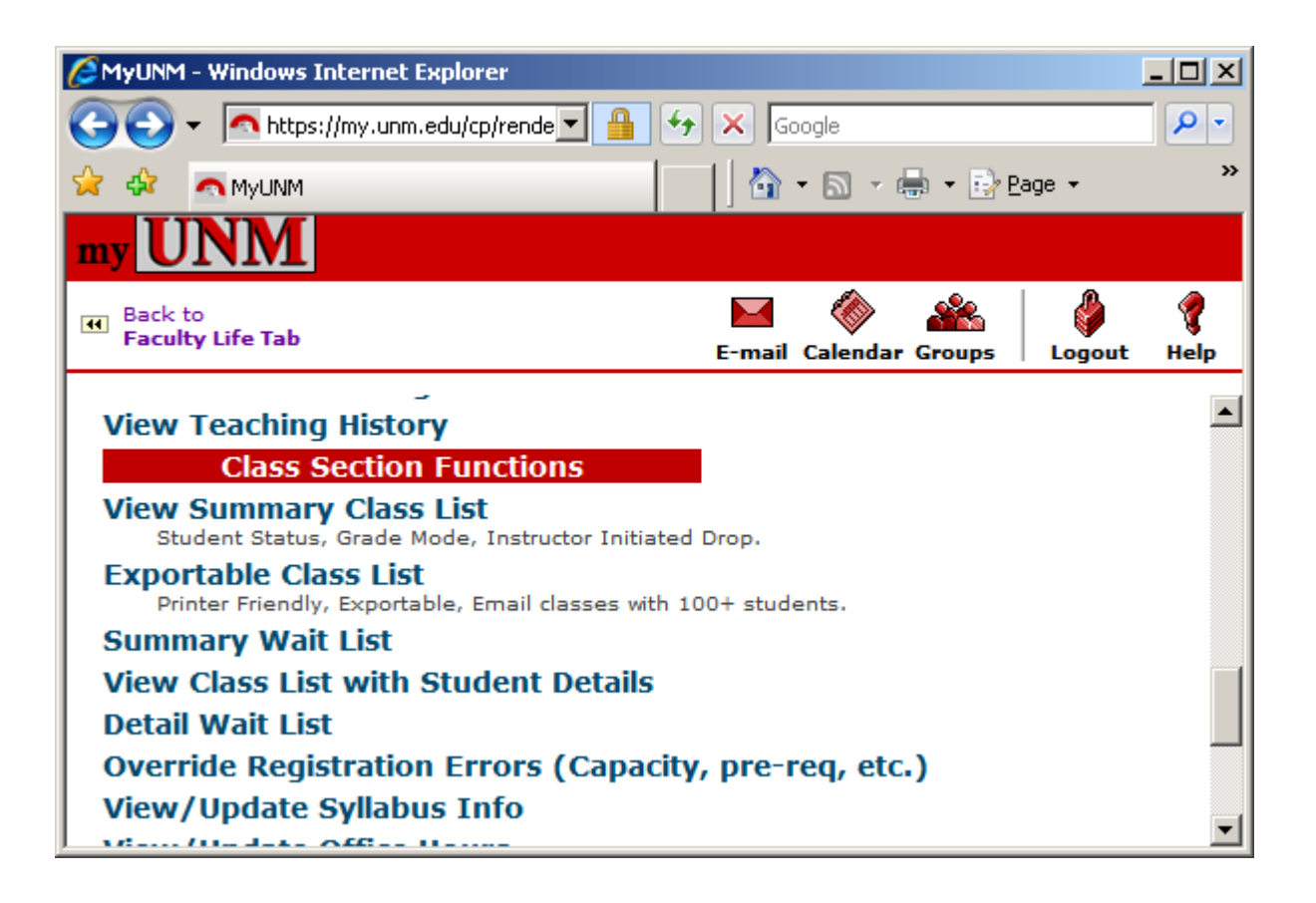

- 5. Enter your UNM login and password again.
- 6. Click the link to "Class Lists."
- 7. Click the link to the desired class section.
- 8. Click the link to "Email to Class (under 120 students)."
- 9. An email to the class section is automatically generated, using the "default" email program on your computer. This is Outlook on Law School computers.